## Pour accéder à la vue de l'inventaire (Inventory), appuyez sur l'icône Menu en haut à gauche du site RVP, puis sélectionnez Inventory

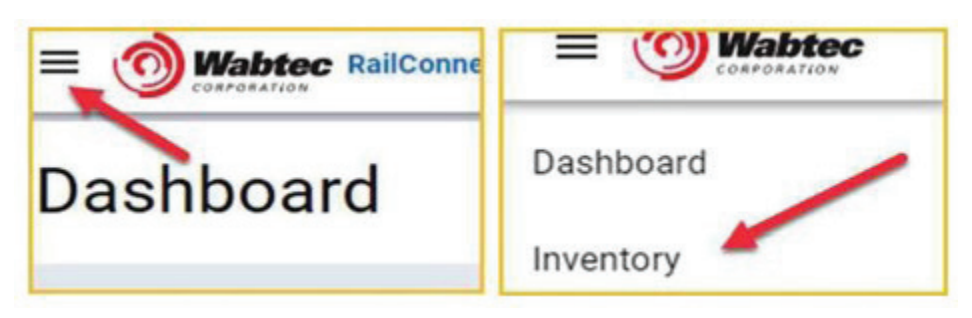

La vue de l'inventaire (Inventory) est l'endroit où vous pouvez trouver des informations sur des équipements spécifiques. Cette vue est personnalisable pour n'afficher que les colonnes d'informations que vous voulez voir, dans l'ordre où vous voulez les voir. Trouvez et sélectionnez les wagons qui vous intéressent, puis utilisez le panneau Action pour communiquer des demandes au chemin de fer pour les wagons sélectionnés - ou envoyez-les vers Excel pour créer des rapports.

| CUOH |  | Stations                 | ^ | <u>×</u> <u></u> <u></u> <u></u> <u></u> <u></u> <u></u> <u></u> <u></u> <u></u> <u></u> <u></u> <u></u> <u></u> | Ŧ              |                  |       |                 |      |            |      | Selected Equipment | 0/117 ACTIO | ON PANEL |
|------|--|--------------------------|---|----------------------------------------------------------------------------------------------------|----------------|------------------|-------|-----------------|------|------------|------|--------------------|-------------|----------|
|      |  |                          | ~ | En Route: 33 In                                                                                                  | bound: 46 On H | and: 28 Outbound | i: 10 |                 |      |            |      |                    |             | 6        |
|      |  | NEWARK : NEWARK          | ~ | 2 Equipment                                                                                                    | Station 个      | Track 个          | Seq 个 | Shipment Type 个 | Cmnt | Waybill No | Kind | Equip Type         | Equip Kind  | L/E      |
|      |  |                          |   | ADMX 030227                                                                                                    |                |                  |       | En Route        | -    | 290340     |      | T108               | т           | - L      |
|      |  | SIDING : NEWARK SIDING   |   | CAOX 300205                                                                                                    |                |                  |       | En Route        | 9    | 887684     |      | T104               | т           | L        |
|      |  | TAIL TRACK : TAIL TRACK  |   | CBFX 470917                                                                                                    |                |                  |       | En Route        | E    | 866150     |      | C214               | с           | L        |
|      |  |                          |   | CGTX 030459                                                                                                    |                |                  |       | En Route        |      | 212947     |      | T108               | т           | L        |
|      |  | ZANESVI : ZANESVILLE     | ^ | ECUX 882487                                                                                                    |                |                  |       | En Route        |      | 131603     |      | C214               | С           | L        |
|      |  | ZYARD1 : ZVILLE YD TRK 1 |   | GATX 036380                                                                                                    |                |                  |       | En Route        |      | 212898     |      | T108               | т           | L        |
|      |  | ZYARD2 : ZVILLE YD TRK 2 |   | GATX 036993                                                                                                    |                |                  |       | En Route        |      | 308127     |      | T107               | т           | L        |
|      |  | ZYARD4 : ZVILLE YD TRK 4 |   | GATX 202276                                                                                                    |                |                  |       | En Route        |      | 216435     |      | T108               | т           | L        |

Points d'intérêt- Vue de l'inventaire (Inventory)

- 1. Développez pour voir les voies de la station
- 2. Sélectionnez tous les wagons ou un seul wagon
  - 3. Choisissez les colonnes visibles
    - 4. Recherchez

5. Filtrez

6. Panneau Action - à utiliser pour communiquer les demandes de wagons

7. Pistes en gare